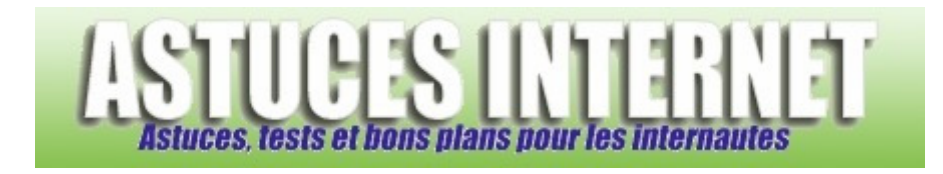

## Comment masquer le volet des détails dans l'explorateur de Windows Vista ?

Demandé et répondu par Sebastien le 09-06-2008

Comme nous l'avions indiqué dans l'un de nos précédents articles (cf. <u>Comment afficher le volet des détails dans</u> <u>l'explorateur de Windows Vista</u>?), **Windows Vista** peut afficher un **volet des détails** dans l'interface de l'explorateur. Ce volet des détails permet d'afficher de nombreuses informations concernant les fichiers se trouvant sur votre ordinateur.

Pour économiser de l'espace d'affichage dans l'interface de l'explorateur Windows, il est possible de désactiver ce volet des détails. Pour le masquer, deux possibilités vous sont proposées :

<u>Première possibilité</u> : Faites un clic droit dans le volet des détails et cliquez sur *Masquer le volet d'informations*.

| Aperçu :                                                                                                    |                                                                                                    |                                                                                                    |                                                                                                    |                                                 |        |
|----------------------------------------------------------------------------------------------------|----------------------------------------------------------------------------------------------------|----------------------------------------------------------------------------------------------------|----------------------------------------------------------------------------------------------------|-------------------------------------------------|--------|
| 🕞 🔾 - 🕌 🕨 nin_ghosts_I_mp3 )                                                                                                    | • Ghosts I mp3                                                                                                    | <b>▼</b> 49                                                                                                    | Rechercher                                                                                                    |                                                 | x<br>م |
| 🍓 Organiser 👻 🏢 Affichages 👻 🕟 Lire tout 👶 Graver 📀                                                                                                    |                                                                                                    |                                                                                                    |                                                                                                    |                                                 |        |
| Liens favoris Documents Images Musique Autres >> Dossiers Sebastien Public Ordinateur                                                                                                    | Nom<br>1 Ghosts I<br>2 O1 Ghosts I<br>2 O2 Ghosts I<br>2 O3 Ghosts I<br>2 O4 Ghosts I<br>2 O5 Ghosts I<br>2 O6 Ghosts I<br>2 O7 Ghosts I<br>2 O8 Ghosts I<br>2 O9 Ghosts I<br>2 O9 Ghosts I | Artistes<br>Nine Inch Nails<br>Nine Inch Nails<br>Nine Inch Nails<br>Nine Inch Nails<br>Nine Inch Nails<br>Nine Inch Nails<br>Nine Inch Nails<br>Nine Inch Nails | Album<br>Ghosts I-IV<br>Ghosts I-IV<br>Ghosts I-IV<br>Ghosts I-IV<br>Ghosts I-IV<br>Ghosts I-IV<br>Ghosts I-IV<br>Ghosts I-IV<br>Ghosts I-IV | N°<br>1<br>2<br>3<br>4<br>5<br>6<br>7<br>8<br>9 | Genre  |
| Image: Second second second | aites un clic droit dans<br>électionnez Masquer I<br>informations.                                                                                                    | s le volet et<br>le volet<br>III                                                                                                    |                                                                                                    |                                                 | •      |
| 9 éléments                                                                                                    | tamat.com                                                                                                    | Masquer le volet d'in<br>Taille<br>Supprimer les proprié                                                                                                    | formations                                                                                                    |                                                 | 1      |

<u>Deuxième possibilité</u> : Lancez l'explorateur Windows en utilisant la combinaison de touche **WIN + E** (Win correspondant à la touche *Windows* de votre clavier) ou double cliquez sur le *Poste de travail* (raccourci *Ordinateur* situé sur votre bureau).

Cliquez sur Organiser, sélectionnez Disposition puis décochez Volet des détails.

URL d'origine : https://www.astucesinternet.com/modules/smartfaq/faq.php?faqid=157

## Aperçu :

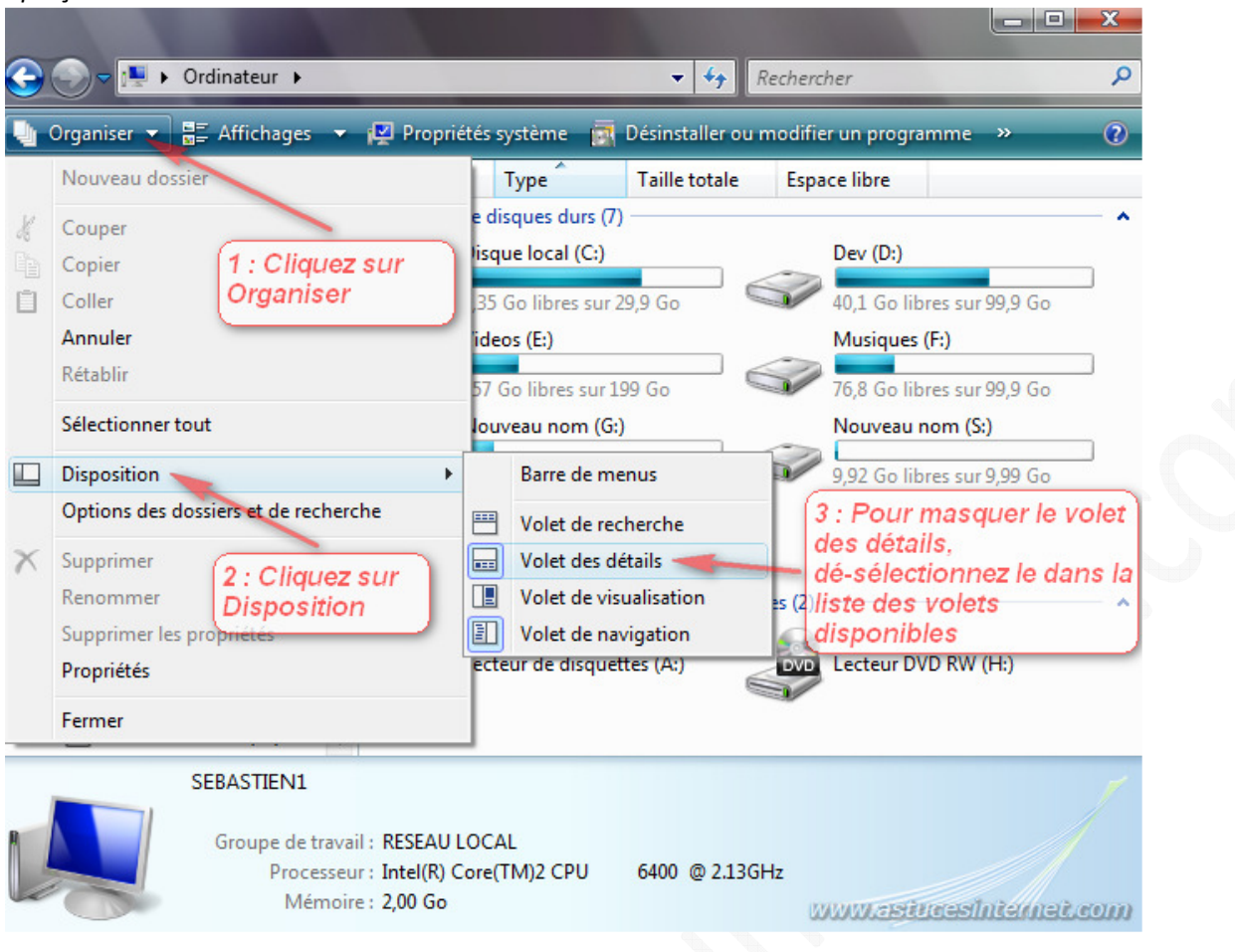

## Aperçu de l'interface sans volet des détails :

| 🔾 🗸 📲 🕨 Ordinateur 🕨                                                                                                    | Rechen                                                                                                    | cher 🔎                                                            |
|----------------------------------------------------------------------------------------------------|----------------------------------------------------------------------------------------------------|-------------------------------------------------------------------|
| 🐚 Organiser 👻 📰 Affichages 💌                                                                                                    | 🚽 Propriétés 😰 Propriétés système 📷 Désinstaller ou                                                                                                    | modifier un programme 🔹 🕐                                         |
| Liens favoris  Documents  Musique Autres >>  Dossiers  Contraction  Lecteur de disquettes (A:)  Lecteur de disquettes (A:)  Disque local (C:)  Dev (D:)  Videos (E:)  Musiques (F:)  Musiques (F:) | Nom     Type     Taille totale     Espace libre       Lecteurs de disques durs (7)     Disque local (C:)     Dev (D:)       9,83 Go libres sur 29,9 Go     40,1 Go       Videos (E:)     Musiqu       157 Go libres sur 199 Go     76,8 Go       Nouveau nom (G:)     Nouveau | libres sur 99,9 Go<br>es (F:)<br>libres sur 99,9 Go<br>u nom (S:) |
|                                                                                                    | 64,9 Go libres sur 72,6 Go<br>Nouveau nom (T:)<br>9,92 Go libres sur 9,99 Go<br>Périphériques utilisant des supports amovibles (2)<br>Lecteur de disquettes (A:)                                                                                                    | libres sur 9,99 Go                                                |
| <ul> <li>Nouveau nom (G:)</li> <li>Lecteur DVD RW (H:)</li> <li>Nouveau nom (S:)</li> <li>Nouveau nom (T:)</li> <li>Réseau</li> <li>Panneau de configuration</li> <li>Corbeille</li> </ul>         |                                                                                                    | www.asiusesintemet.com                                            |